## QUICK REFERENCE GUIDE: ADDING EMPLOYEES TO A SCHEDULE GROUP

A schedule group is an organization method to view a set of employees that share an identical schedule pattern. Schedule grouping is a critical piece of information included in the payroll interface between MyCOH Time and SAP.

Employees must be assigned to the correct schedule group to avoid payroll rejections.

1. Open the Schedule Planner glance from the home screen by selecting the Main Menu icon > Schedule > Schedule Planner with Absence Calendar.

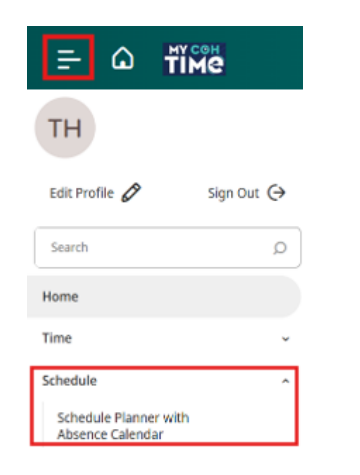

2. Using the Timeframe Selector and the Locations and Hyperfind glance, choose the needed timeframe and list of employees from the drop-down menu.

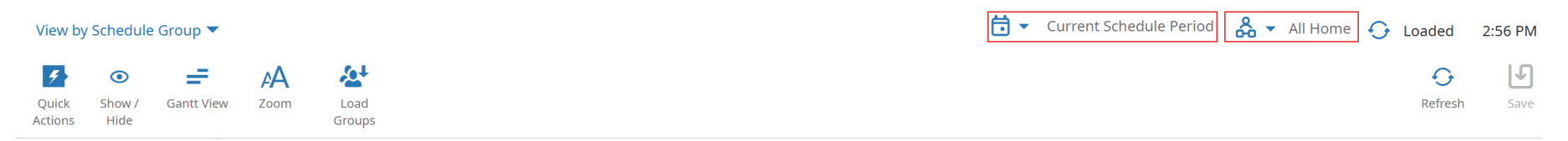

3. Select Schedule Group from the View By drop-down menu on the upper left-hand corner of the screen.

| ≕ û ជ័រ័៳ể Schedule Planr | er with | Absence Calendar      |           |             |           |                |                                   | ٥ م                     | ) ф     |
|---------------------------|---------|-----------------------|-----------|-------------|-----------|----------------|-----------------------------------|-------------------------|---------|
| View by Employee 🔻        |         |                       |           |             |           | <b>T T</b> 11/ | 09/2024 - 11/15/2024 🔗 🔻 10027_HP | D North Patrol 😏 Loaded | 3:33 PM |
| View By                   |         |                       |           |             |           |                |                                   | Ð                       | ſ       |
| Employee                  |         |                       |           |             |           |                |                                   | Refres                  | h Save  |
| Schedule Group            | ջ ⊮     | Sat 11/09 - Sat 11/09 |           |             | Sun 11/10 | ) - Fri 11/15  |                                   |                         |         |
| Employment Terms          | ↓       | Sat 11/09             | Sun 11/10 | Mon 11/11 🐜 | Tue 11/12 | Wed 11/13      | Thu 11/14                         | Fri 11/15               |         |

- The list of employees will be reorganized based on their assigned schedule group.
- Ungrouped employees will be listed first.
- Expand groups by selecting the blue arrow to the left of the group name.

| View by Schedule Group 🔻                                                       |     | 9 0                                                                      | =                           | A            | <b>∕≙</b> ‡    |              |                       |  |  |
|--------------------------------------------------------------------------------|-----|--------------------------------------------------------------------------|-----------------------------|--------------|----------------|--------------|-----------------------|--|--|
| 🗗 💿 🚍 🗛 🗳                                                                      |     | Quick Show /<br>Actions Hide                                             | Gantt View                  | Zoom         | Load<br>Groups |              |                       |  |  |
| Actions Hide Groups                                                            |     | <b>-</b>                                                                 |                             |              | 8              | ₽            | Sat 11/09 - Sat 11/09 |  |  |
| <b>-</b> ▽                                                                     | l I | Name                                                                     | [                           | [0/283]      |                | $\checkmark$ | Sat 11/09             |  |  |
| □ Name [0/283]                                                                 | ↓ • | Ungrouped Em                                                             | ployees [104                | <b>1</b> ]   |                |              |                       |  |  |
| Ungrouped Employees [104] No Inheritance                                       | •   | 0 Open Work M                                                            | Ion-Fri 8-Day               | y +SSD [41]  |                |              |                       |  |  |
| • 0 Open Work Mon-Fri 8-Day +SSD [41]<br>Partial Group / No Inheritance        | •   | OO Open Work Mon-Fri 8-Eve +SSEC [15]     Partial Group / No Inheritance |                             |              |                |              |                       |  |  |
| 00 Open Work Mon-Fri 8-Eve +SSEC [15]<br>Partial Group / No Inheritance        | •   | 00 Open Work                                                             | Mon-Fri 8-Ni<br>Inheritance | ight +SSNC [ | [6]            |              |                       |  |  |
| 00 Open Work Mon-Fri 8-Night +SSNC [6]<br>Partial Group / No Inheritance       | -   | 00 Open Work                                                             | Sat Sun W-F                 | 8-Day +MTD   | ) [3]          |              |                       |  |  |
| 00 Open Work Sat Sun W-F 8-Day +MTD [3]<br>Partial Group / No Inheritance      |     |                                                                          |                             |              |                |              | 7:00 AM - 3:00 PM     |  |  |
| 00 Open Work Sat Sun W-F 8-Nit +MTNC [1] Partial Group / No Inheritance        |     |                                                                          |                             |              |                |              | 7:00 AM - 3:00 PM     |  |  |
| 00 Open Work Sat Tues-Fri 8-Day +SMD [2] Partial Group / No Inheritance        | C   |                                                                          |                             |              |                |              | 7:00 AM - 3:00 PM     |  |  |
| OO Open Work Sat Tues-Fri 8-Night +SMNC [3]     Partial Group / No Inheritance | •   | <b>00 Open Work</b><br>Partial Group / No 1                              | Sat Sun W-F                 | 8-Nit +MTN   | C [1]          |              |                       |  |  |

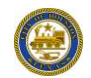

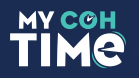

- 4. Check the box to the left of the employee's name. The number of selected employees will be displayed in the upper left-hand corner of the screen.
  - To add multiple employees to the same schedule group, check the box to the left of each employee's name. The number of selected employees will be displayed in the upper left-hand corner of the screen.

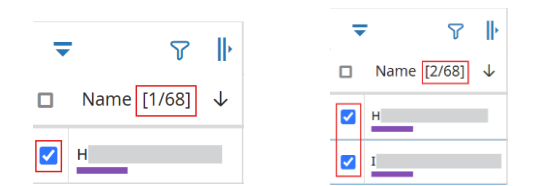

- 5. Right click on the employee's name and select Add to Group.
  - When one employee is selected, the details for the selected employee will be displayed.
  - When multiple employees are selected, the display window will show the total number of employees who will be added to the same schedule group.

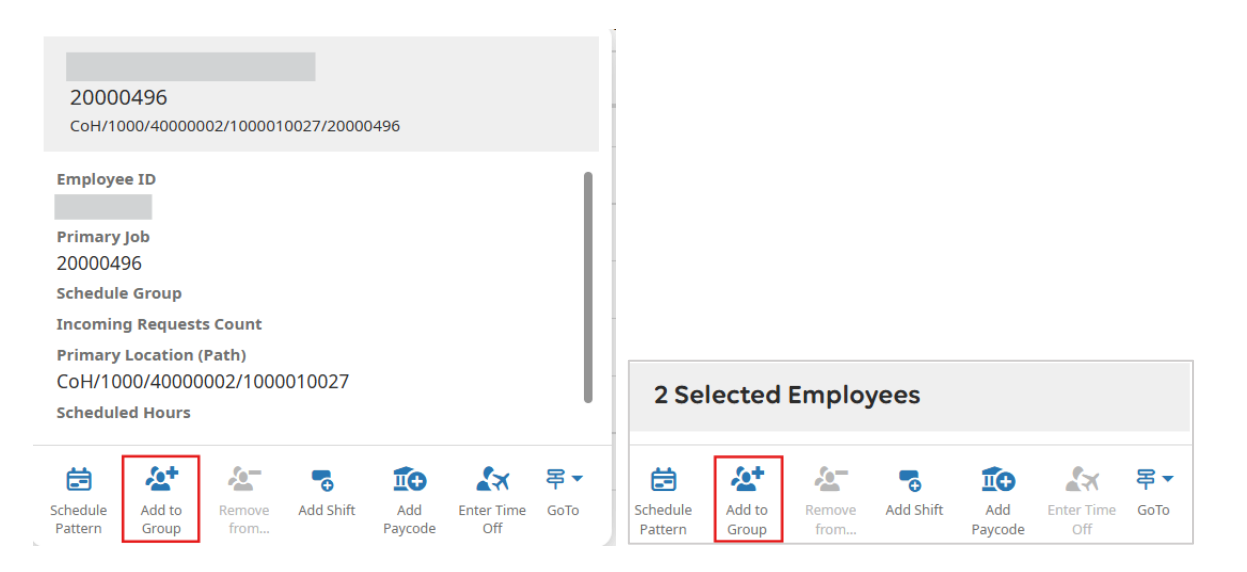

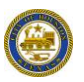

UKG +

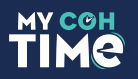

6. Select the required group from the drop-down menu and set the parameters as needed. Use the search box to narrow the list of available schedule groups. Select Apply.

|                                                                                                    |                                                                                                    | Add to Group X                                                                                    |
|----------------------------------------------------------------------------------------------------|----------------------------------------------------------------------------------------------------|---------------------------------------------------------------------------------------------------|
| Add to Group                                                                                                 | ×                                                                                                    | <b>20000495</b> (i)                                                                               |
| 2 Selected Employees                                                                                         |                                                                                                    | Group:<br>00 Open Work Sat Tues-Fri 8-Eve +SME                                                    |
| Group:<br>00 Common Work M-Th 10-Day +FSSD                                                                   | •                                                                                                    | Start Date:                                                                                       |
| Start Date:                                                                                                  | Group:<br>00 Common Work M-Th 10-Day +FSSD<br>8-eve +s                                                               | End Date:     Forever     Specify Date                                                            |
| <ul> <li>Forever</li> <li>Specify Date</li> </ul>                                                            | 00 Open Work Mon-Fri 8-Eve +SSE<br>00 Open Work Mon-Fri 8-Eve +SSEC                                                  | <ul> <li>Remove employees from other schedule<br/>inheritance groups for selected date</li> </ul> |
| <ul> <li>Remove employees from other schedule<br/>inheritance groups for selected date<br/>range.</li> </ul> | Sat Sun 8-D Wed-Fri 8-Eve +SSD,W-FE<br>00 Open Work Sat Tues-Fri 8-Eve +SME<br>00 Open Work Sat Tues-Fri 8-Eve +SMEC | Cancel Apply                                                                                      |

- Default parameters:
  - Start Date: Beginning of the pay period
  - End Date: Forever
  - Remove employees from other schedule inheritance groups for selected date range: Checked